## Informations supplémentaires

Pour plus d'informations, vous pouvez accéder à notre site web : www.digi-belgium.be/fr/userguide

# Service client

Vous pouvez contacter notre service client via notre site web ou par téléphone : 0800 41 041

## Recyclage environnemental

Veuillez ne pas jeter le routeur WiFi avec les déchets ménagers. Respectez toujours les réglementations en vigueur.

Les contrevenants sont passibles des sanctions et mesures prévues par la loi.

La boîte en carton, le plastique contenu dans l'emballage et les pièces qui composent l'appareil peuvent être recyclés conformément aux réglementations de recyclage en vigueur en Belgique.

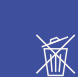

# Déclaration de Conformité CE

Par la présente, ZTE déclare que le produit ZTE - H3601P est conforme aux exigences de la Directive 2014/53/UE.

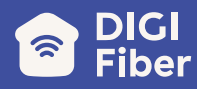

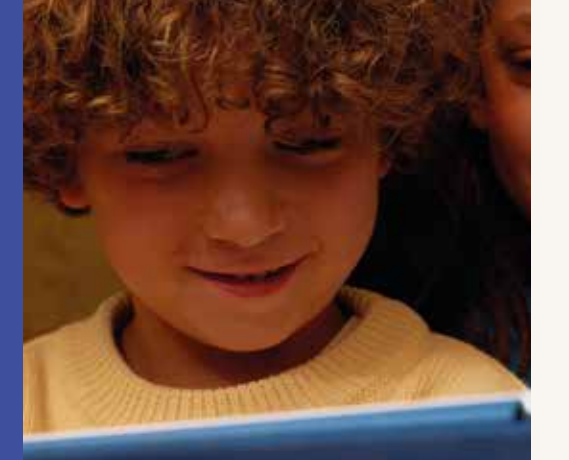

# DIG

# Make a good call.

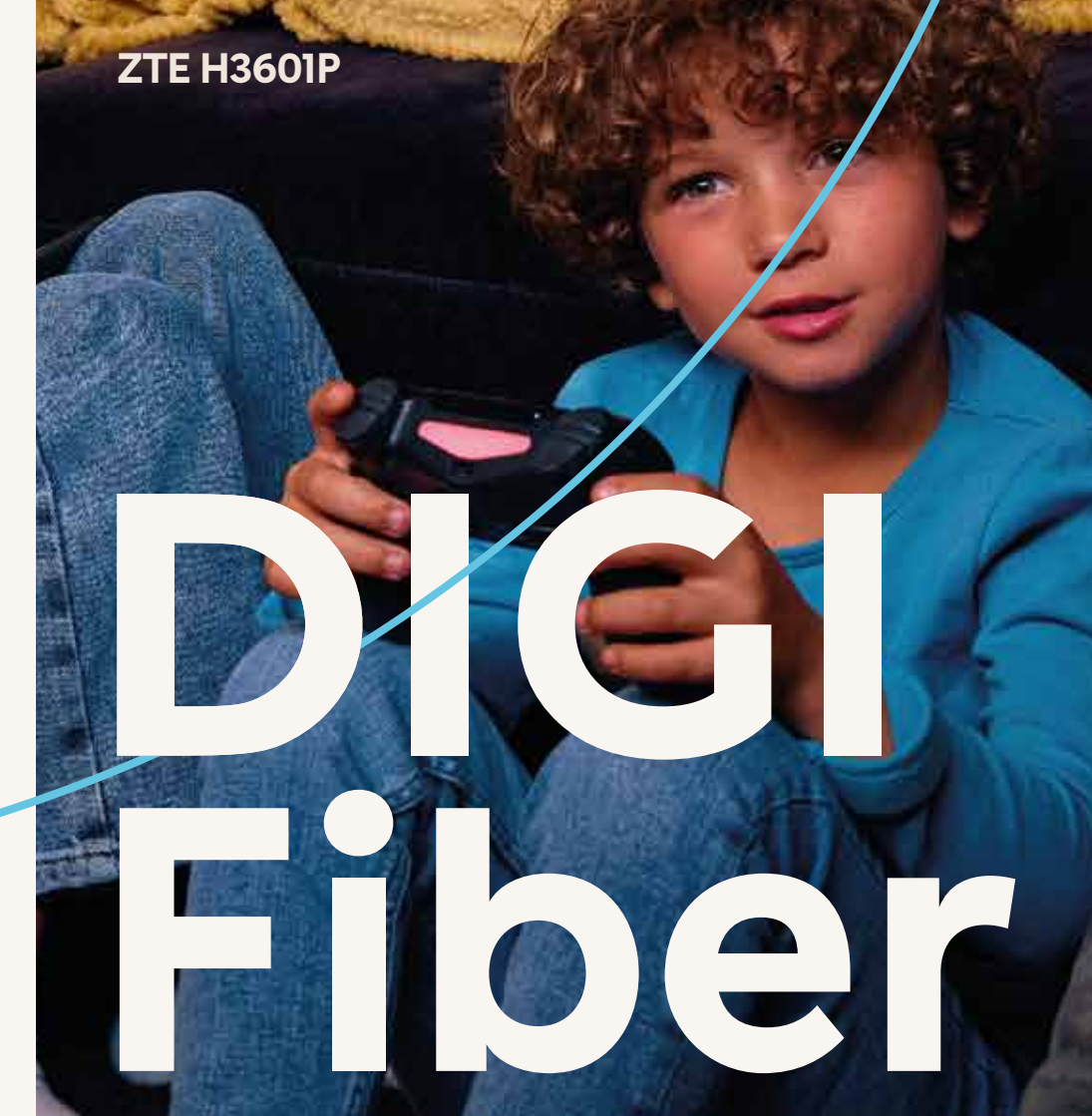

# Comment connecter votre **DIGI Internet** Box à Internet, facilement et rapidement?

# Étape 1. Installation et connexion

Connectez une extrémité du câble Ethernet 2 au port "WAN" du routeur et l'autre extrémité au port Ethernet (LAN) de l'ONT.

0

LAN 

WAN 

Prove  $\bigcirc$ 

DIGI

Indicateur 

L'ONT, son alimentation et le câble Fibre optique ne sont pas inclus dans cette boîte.

(•.•)

Vous pouvez vous connecter de deux manières différentes:

1. Connexion via le réseau sans fil installé ou intégré dans votre ordinateur.

2. Connexion via un câble Ethernet

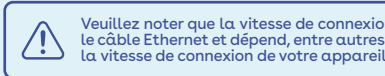

Réinitialiser les paramètres d'usine

Suivez simplement ces 3 étapes.

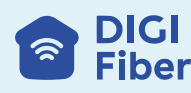

# Étape 2. Mise en route du routeur

Branchez le routeur WiFi. Attendez quelques minutes jusqu'à ce que l'indicateur devienne vert.

Les routeurs fournis par DIGI sont optimisés pour se connecter à Internet sans besoin d'installation ou de configuration

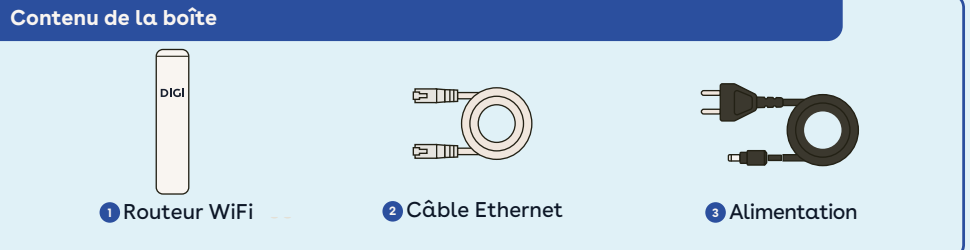

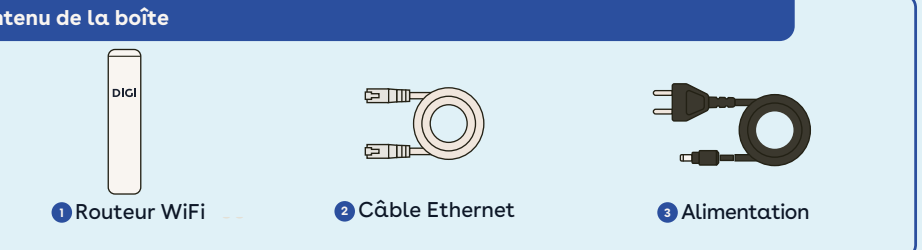

## Étape 3. Connectez-vous à Internet

Vous pouvez utiliser la connexion WiFi tant que votre appareil dispose d'un adaptateur sans fil

Le réseau et le mot de passe se trouvent au dos du routeur WiFi.

Connectez un câble Ethernet 2 à l'entrée Ethernet de l'ordinateur et à l'un des connecteurs du routeur : LANI ou LAN2. Allumez l'ordinateur et le voyant LAN deviendra vert après quelques secondes. Cela signifie que la connexion est réussie.

Veuillez noter que la vitesse de connexion WiFi est inférieure à la vitesse fournie par le câble Ethernet et dépend, entre autres, de la distance entre vous et le routeur et de

Appuyez sur le bouton de réinitialisation (bouton supérieur à l'arrière) du routeur WiFi pendant au moins 10 secondes, puis relâchez-le. Après 30 secondes, il reviendra aux paramètres d'usine.